# media hopper

Wondering how you can use Media Hopper Replay to support your teaching?

Use a previously made recording

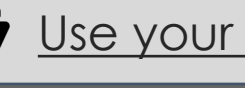

Use your existing videos and/or presentations

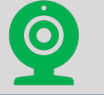

Record or stream from my computer

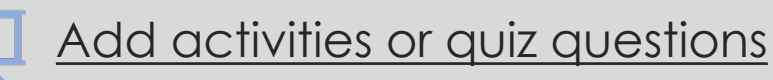

Access and work with analytics

Opt-in or out using The Replay Scheduler

Edit Transcripts

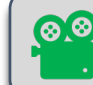

Launch an Ad-Hoc recording

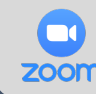

Using Zoom with Media Hopper Replay

| As an instructor you can make a capy of previous recordings and then upload ther<br>slowing you to publish them to another course in Media Hopper Replay.                                                                                                    | n to your library.                                                                                                    |
|----------------------------------------------------------------------------------------------------|----------------------------------------------------------------------------------------------------|
| Part Date, Clopying that recording to the usu        dogs the source which contrains the oxight neording use like in the like.         The the instrumt you will be to use and click.         Image: the total you will be to use and click.         Image: the total you will be to use and click.         Image: the total you will be to use and click.         Image: the total you will be to use and click.         Image: the total you will be total you will be tota | PAI TABLE. Reliabling the recording to a unclass.         1. Locot the no copy ou hole mode in you large.         2. Dick my considering the unclass.         2. Dick my considering the unclass.         3. When the recording const. Calc on Addle or Class.         3. When the recording const. Calc on Addle or Class.         3. Compose the distal in the torm to publish the recording to the copyright to schedule the recording to the copyright to a distal in the torm.         Image: Compose the distal in the torm to publish the recording to the copyright to a distal in the torm.         Image: Compose the distal in the torm to publish the recording to the copyright to the compose to the distal in the torm. |
| <ol> <li>The copied content will now be available in your Library.</li> </ol>                                                                                                    | 5. The detais of the class you have published to will now appear in the Share Setting:                                                                                                    |
| e a recorrition made in a previous year - Ouick Reference Card                                                                                                    | Page Lof I                                                                                                    |

#### Use a previously made recording

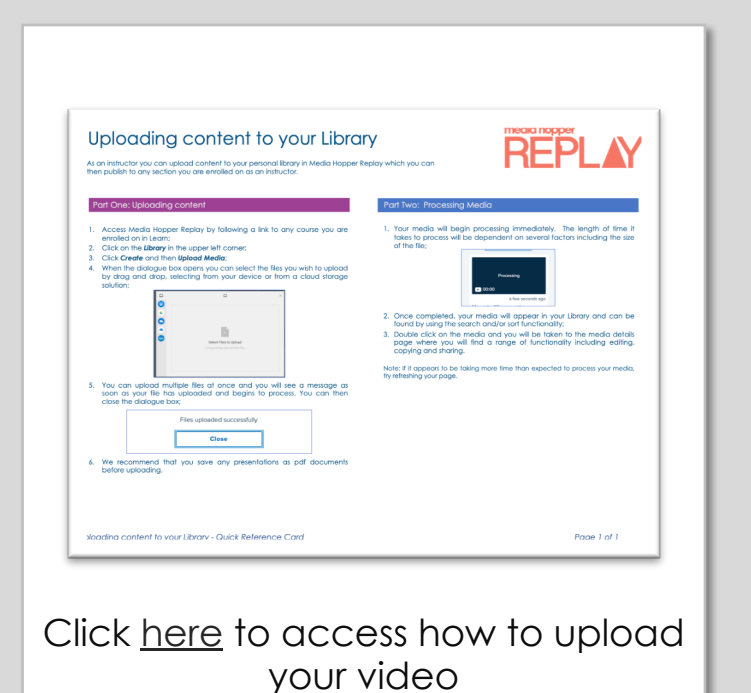

| Uploaaing ana Uispiaying your<br>presentations<br>tes Prevention of the set of the set of the set of the<br>tes Prevention where the set of the set of the set of the<br>set of the set of the set of the set of the set of the set of the<br>set of the set of the set of the set of the set of t |                                                                                                    |
|----------------------------------------------------------------------------------------------------|----------------------------------------------------------------------------------------------------|
| Part One: Uploading a presentation                                                                                                    | Part Two: Displaying your presentation                                                                                                    |
| Recent reduct if you rest updating a presentation, any orientation,<br>instrumor, an instrumor become hardness where it is physer back, additionally,<br>if you have used non-backadar family, may be table the them for an<br>advertishte. Nit may result in the adjustance of your presentation<br>that any other than the second second second second second<br>training and adjustance of the PowerPlant presentation file.<br>In updata presentation:<br>I, Access the your course with the link form your Lean or Moade course:                                                                                                    | You can silen't within Residy by cliciting on the green Phasetolition but,<br>and choosing Wen. If is deeps recommended in the you preview so<br>presentation before you techne to ensure it has processed correctly.<br>To display your presentation using Media Hospite Region:<br>1. Click on the green Phasentoliton button and choose Wer:                                                                                                    |
| <ol> <li>When the course opens, locate the class that you wish to upload your<br/>presentation to and click on the blue Add presentation button;</li> </ol>                                                                                                    | Research Record (Control Record (Control Recor       |
| konserboregiaarens autoriter (                                                                                                    | Constant Society account in the second second secon       |
| 3. When the Add a presentation to copiers, choose tipbed a file:           Image: State and the state and the state and th                                                                              | <ul> <li>Insert one your presentation side and us the first find digit groups that the second second se</li></ul> |
| make it unavailable or change its availability settings manualy.)                                                                                                    |                                                                                                    |

Click <u>here</u> to access how to upload your presentations

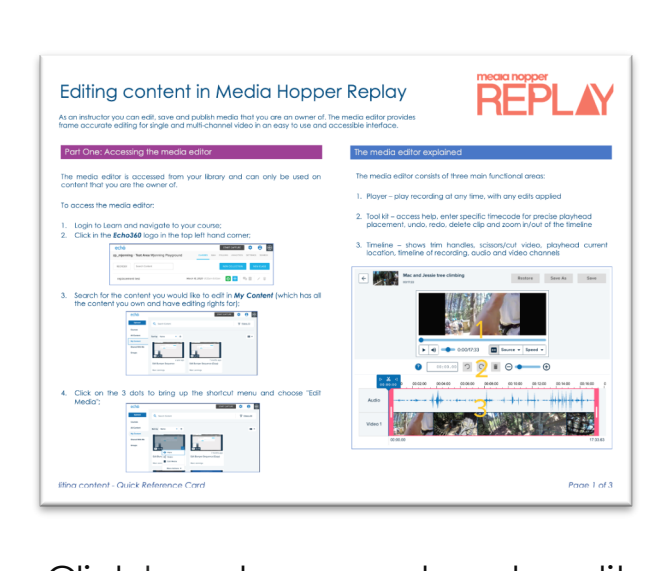

#### Click <u>here</u> to access how to edit your video

### Use your existing videos and/or presentations

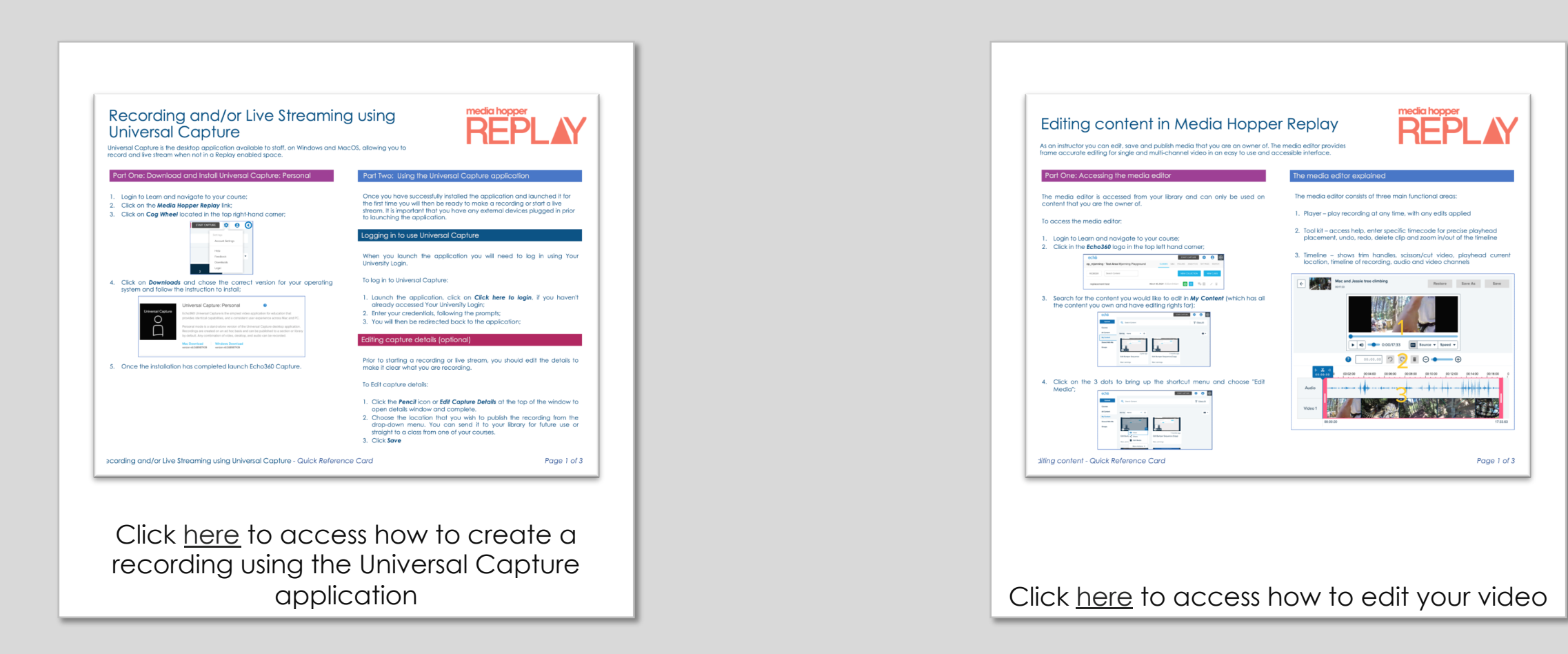

#### Record or stream from my computer

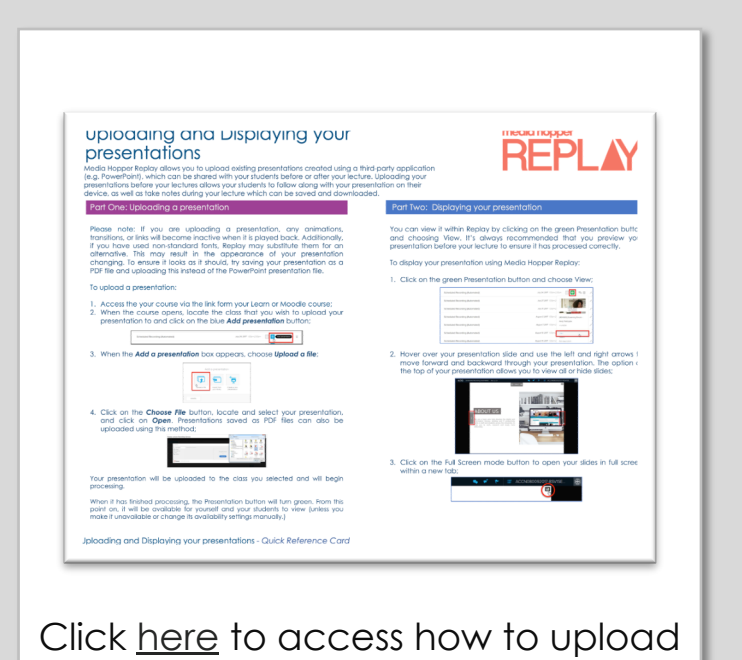

your presentations

Adding Activity Slides to a Presentation REPLAY As part of the engagement tools available in Media H Click on My Content from the left-hand mer Anarola B Salara Click on the 3 dots that appear to reveal the 100 Click on Edit Media and your sides will be Click ADD ACTIVI 14 10 dating Activity Sides to a Presentation - Quick Reference Carr Page 1 of Click here to access how to add activity slides

| Part One: Using Pats in an active class                                                                                                    |
|----------------------------------------------------------------------------------------------------|
| <text><list-item><list-item></list-item></list-item></text> |

## Add activities or quiz questions

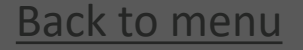

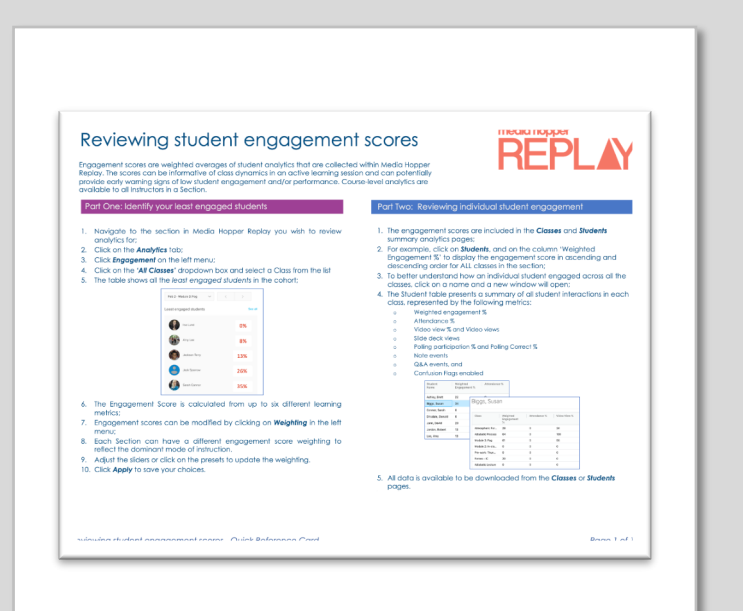

Click <u>here</u> to access how to review student engagement scores

| Reviewing class activity analytics                                                                                                    |                                                                                                    |  |
|----------------------------------------------------------------------------------------------------|----------------------------------------------------------------------------------------------------|--|
| Analytics are available for instructors to view and download from the Analytics page in each Section. As<br>an Instructor, Class-level data can help with future teaching instruction and with supporting individual<br>stratement.                                                                                                    |                                                                                                    |  |
| Why analyse class activity analytics                                                                                                    | Part Two: Analysing student cohort scores for your Class                                                                                                    |  |
| the another is harden isoper header and adapted is die is harden it terper terber and adapted is die isoper header adapted isoper header adapted isoperheader adapted isoper header adapted isoperh | <ul> <li>Cick a d Catol sider in analytics for the whole cohort:</li> <li>International state of the side of the side</li></ul> |  |
| metrics (Attendance, Video Views, Side Deck Views, etc):                                                                                                    | Base 1 of                                                                                                    |  |

class activity analytics

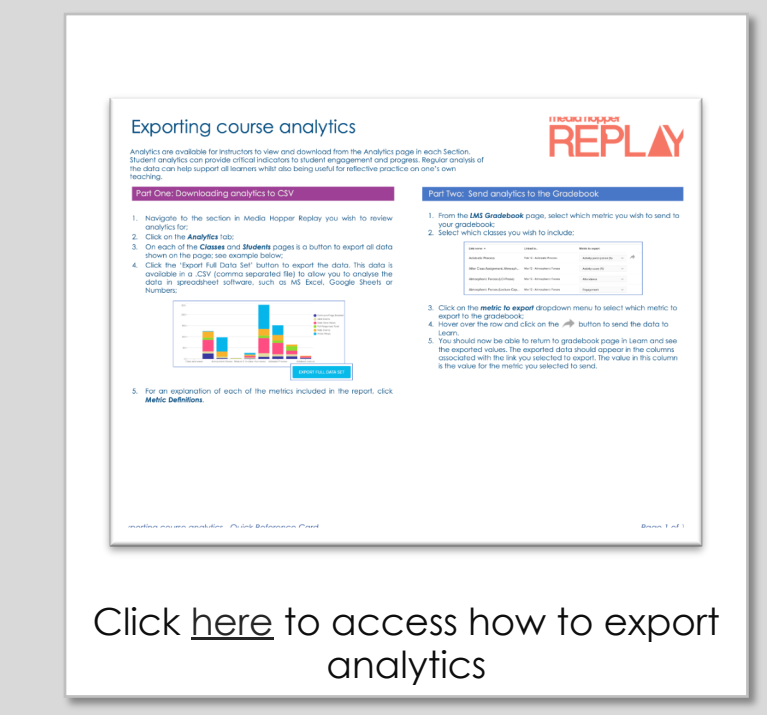

Further guidance on working with engagement scores can be found here

#### Access and work with analytics

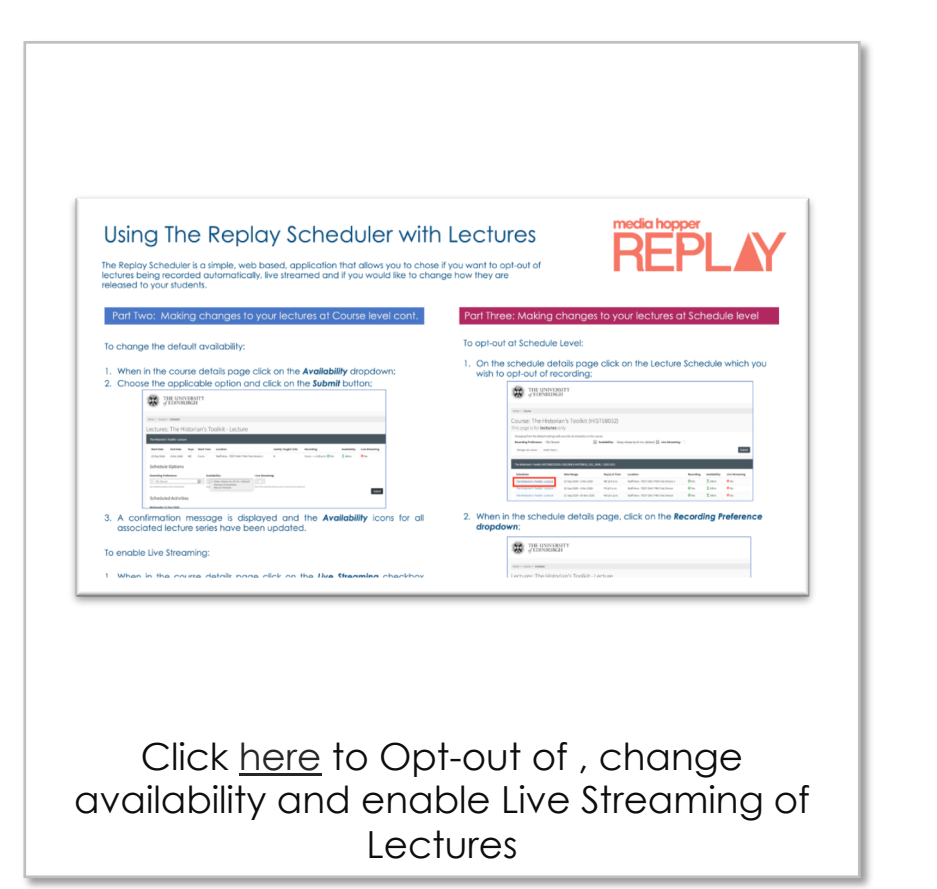

| Part One: Accessing The Replay Scheduler and search for your                                                                                                    | Part Two: Making changes to your activities at Course level                                                                                                    |
|----------------------------------------------------------------------------------------------------|----------------------------------------------------------------------------------------------------|
| Novigate to <u>https://schedule.media.ed.ac.uls</u> If you haven't already logged in to EASE, enter your username and<br>password when prompted:     Type the Course code or name into the Search bas and ensure that the<br><u>Non-secture and builton is thereford</u> . Search                                                                                                    | The process of opting-in, changing the default availability and setting the<br>live flag can be done at course, schedule, or individual activity level. The<br>remainder of this document will guide you through doing this at each level<br>for Non-Lecture activities.                                                                                                    |
| DHUNNINGTY                                                                                                    | <ol> <li>Operation close tevel.</li> <li>When in the course details page, click on the Recording Preference<br/>drandown:</li> </ol>                                                                                                    |
| BER.M                                                                                                    | THENERALITY                                                                                                    |
| THE UNIVERSITY OF ECONOMIC                                                                                                    | Counter: The Historian's Topickit (HISTORD2)<br>Thus pay for mark indexes only<br>Counter: The Historian's Counter of Historian                                                                                                    |
| With a line with the second second |                                                                                                    |
| You will then be presented with the course details page, showing Course                                                                                                    | Mathem         Baseline         Matchem         Matchem <t< td=""></t<> |
| level options and details of all Non-Lecture activities that make up that<br>course.                                                                                                    | Choose the applicable option and click on the <b>Submit</b> button;     A confirmation message is displayed & the <b>Recarding Professore</b> is any                                                                                                    |
| THE UNIVERSITY                                                                                                    | for all associated last in radia to in basis in data.                                                                                                    |

#### Opt-in or out using The Replay Scheduler

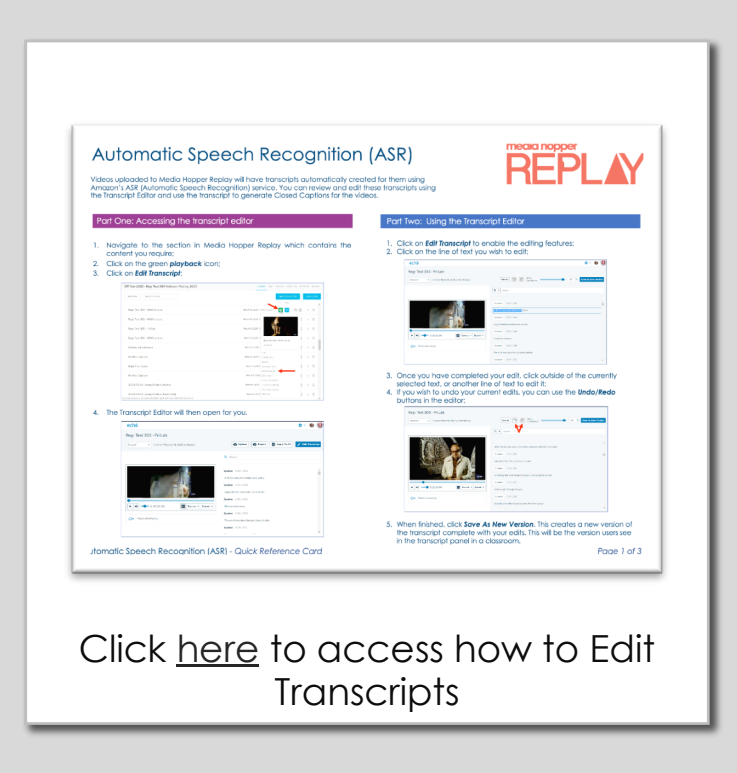

#### Edit Transcripts created using Automatic Speech Recognition (ASR)

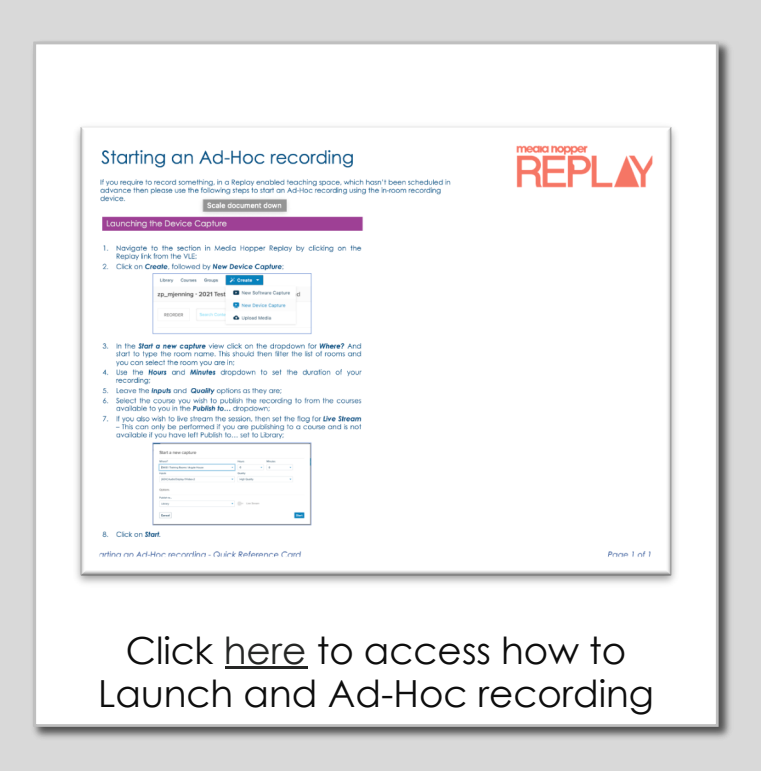

#### Launch an Ad-Hoc recording

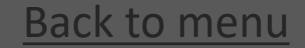

| is possible to launch a zoom session from within Media Hopper Replay and Zoo<br>cordings made in Zoom are automatically transferred to Media Hopper Replay<br>reform any additional steps, however it you wish not to have recordings autom<br>an stop this from happening within Replay.                                                                                                    | nis now linked so that any<br>There is no need to<br>stically transferred you                                                                                                    |
|----------------------------------------------------------------------------------------------------|----------------------------------------------------------------------------------------------------|
| Part One: Stop recordings being automatically transferred                                                                                                    | Part Two: Launch a Zaom session from Media Hopper Replay                                                                                                    |
| Click on the cog wheel, followed by Account Settings     Click on Zoom Settings     Dirobia the Automatically come Zoom recordings to Echo?40 incode                                                                                                    | 1. Click on the Create menu, followed by Zoom Meeting                                                                                                    |
|                                                                                                    | Q and the second second |
| Account Settings Account Settings Account Settings Account Settings Account Settings Account Settings Account Setting Control Set Account Setting Control Set Account Setting Control Set Account Setting Control Set Account Setting Control Set Account Setting Control Set Account Setting Control Set Account Setting Control Set Account Setting Control Set Account Setting Control Set Account Setting Control Set Account Setting Control Set Account Setting Control Set Account Set Account Setting Control Set Account Set Account Set Acco |                                                                                                    |
| Another ing large and the board and the board and the boar | Contraction (Contraction)     Contraction     Contraction      |
| Agutematically compared and and a set of the set of the set o      | <ol> <li>Selecting this option provides a configuration dialog box where you<br/>can enter a name and a description of your meeting. The name you</li> </ol>                                                                                                    |
| ten her helden gestellen en das geste antige den namingen in beliefte som en det en helden som en en som et den<br>Helden an dasse menter helde som etter her som etter helden att som etter helden som etter helden att som<br>Helden att syntamet skredningen som                                                                                                    | enter will become the name of the recorded meeting once ingested<br>into Media Hopper Replay                                                                                                    |
|                                                                                                    | Landstrianen Zieren Rosting (*)<br>19 mar 19 mar 19 mar 19 mar 19 mar 19 mar 19 mar 19 mar 19 mar 19 mar 19 mar 19 mar 19 mar 19 mar 19 mar 19 mar<br>19 mar 19 mar 19 mar 19 mar 19 mar 19 mar 19 mar 19 mar 19 mar 19 mar 19 mar 19 mar 19 mar 19 mar 19 mar 19 mar                                                                                                     |
|                                                                                                    | Evil and the average of the second second se |
|                                                                                                    | 3. If you have and Echo360 course open at the time you select Zoom, you                                                                                                    |
|                                                                                                    | will see an additional option on this dialog bax for creating a class in<br>the currently open course/section. This is identified in the below figure.<br>In this case, the provide section will be below of the section of the<br>this section.                                                                                                    |
|                                                                                                    | meeting recording AND the name of the class in the course.                                                                                                    |
|                                                                                                    | Mandae water and a set of a set of the manual set of the manual se |
|                                                                                                    |                                                                                                    |
| a Zoom with Media Honner Replay - Quick Reference Card                                                                                                    | Pare Lof 3                                                                                                    |
|                                                                                                    |                                                                                                    |
|                                                                                                    |                                                                                                    |

#### Using Zoom with Media Hopper Replay